## การดาวน์โหลดไฟล์ Full Text จาก Scopus ได้หรือไม่

ฐานข้อมูล Scopus เป็นฐานข้อมูลประเภท Citation Database คือ ฐานข้อมูลที่ให้ข้อมูลเพื่อการอ้างอิงและ อ้างถึง ปัจจุบันมีฐานข้อมูลประเภท Open Access อย่างแพร่หลาย ในการสืบค้นข้อมูลจากฐานข้อมูล Scopus บางเรื่องจึงสามารถดาวน์โหลด Full Text ของงานวิจัยได้ทันที เนื่องจากผู้นิพนธ์งานวิจัยนั้น ๆ ได้ ตีพิมพ์ผลงานในวารสารที่เป็น Open Access หรือผลงานวิจัยนั้นได้มีการตีพิมพ์ในวารสารที่ทำ Index ใน ฐานข้อมูล ScienceDirect และเป็นวารสารที่ห้องสมุดสามารถเข้าถึงได้จากการบอกรับฯ ของหอสมุดฯ เอง หรือฐานข้อมูลที่สำนักงานปลัดกระทรวงการอุดมศึกษา วิทยาศาสตร์ วิจัยและนวัตกรรม (สป.อว.) บอกรับฯ โดยมีวิธีการดาวน์โหลดฯ ดังนี้

- 1. ไปที่ฐานข้อมูล Scopus โดยพิมพ์ https://www.scopus.com
- 2. จะปรากฏหน้าจอ ดังนี้
  - 2.1 เลือกเมนู Document
  - 2.2 พิมพ์คำที่ต้องการสืบค้นในช่อง Search documents
  - 2.3 คลิกปุ่ม Search

| Scopus - Docum | nent search × +                                            |                                                                                            |                        | - 0 ×                |
|----------------|------------------------------------------------------------|--------------------------------------------------------------------------------------------|------------------------|----------------------|
| ← → C •=       | https://www.scopus.com/search/form.uri?display=basic#basic | :                                                                                          | ९ ☆ 🗗 🛒                | 🔞 ຢືນອັນວ່າເປັນອຸດເ  |
| 🗄 🚨 жаары 🎯    | มอ 📀 shanghai lib 🔃 พจนานุกรมแพทย์ 📀 Thai Subject Headi    | ก 🗱 Dr. Romantic Seaso 🔗 SNC Q & A 🚹 การ์เข้กระดาษและเครื่อง 👩 นำไหล์เสียงมาต่อกันดัว 📕 ya | asuda - วิธีอ่านซื้อคน | » 🗋 บุ๊กมาร์กทั้งหมร |
| Sc.            | copus                                                      | Q Search Lists Sources SciVal↗ ⑦ ፹                                                         | Create account         | Sign in              |
| 21             | Start exploring                                            |                                                                                            |                        |                      |
| 2.1            | Documents Authors Research                                 | her Discovery Organizations                                                                | Search tips 🕐          |                      |
|                |                                                            |                                                                                            |                        |                      |
|                | Search within<br>Article title, Abstract, Keywords         | Search documents * 2.2                                                                     |                        |                      |
|                | + Add search field 🕒 Add date range 🧳                      | Advanced document search >                                                                 | Search Q               | 2.3                  |
|                | Search History Saved Searches                              |                                                                                            |                        |                      |

 จะปรากฏหน้าจอแสดงผลการสืบค้น หากผลการสืบค้นมีจำนวนมาก เราสามารถจำกัดการสืบค้นได้ จาก Refine Search (ทางซ้ายมือ) ซึ่งจะมี Filter ให้เลือก เช่น Year, Subject area, Document type เป็นต้น

|                                 |                                                                                           |                                                                                     |                                     | • . =                   |
|---------------------------------|-------------------------------------------------------------------------------------------|-------------------------------------------------------------------------------------|-------------------------------------|-------------------------|
| - nttps://www.scopus.com/re     | suits/resuits.un?origin=searchnistoryods=111LE-AbS-KET7028 Medical+b                      | iotechnology %290sort=pii-rosic=sosot=aoso                                          | =composimit=rooses ¥                |                         |
| 🖻 wanau 🔇 µa 🔇 shanghai lib 🔃 w | หานุกรมแพทย์ 🔇 Thai Subject Headin <u>ใ</u> Dr. Romantic Seaso 🔇 SNC                      | : Q & A 📑 การใช้กระดาษและเครื่อง 🛐 นำไฟล์เสียงมา                                    | ต่อกันดัว 🧧 yasuda - วิธีอ่านชื่อคน | 》 口 章                   |
| Scopus                          | Qs                                                                                        | earch Lists Sources SciVal                                                          | っ ⑦ ፹ Creat                         | e account Sign i        |
|                                 | Welcome to a more intuitive and efficient search experience                               | e. <u>See what is new</u>                                                           |                                     |                         |
|                                 |                                                                                           |                                                                                     | Advanced query 💽                    |                         |
| -                               | Search within<br>Article title, Abstract, Keywords                                        | i documents *<br>ical Biotechnology"                                                | ×                                   |                         |
| Save search                     |                                                                                           |                                                                                     |                                     |                         |
| ☐ Set search alert              | + Add search field                                                                        |                                                                                     | Reset Search Q                      |                         |
|                                 | Beta<br>Documents Preprints Patents Secondary docum                                       | ents Research data 🏾                                                                |                                     |                         |
|                                 | 537 documents found                                                                       |                                                                                     |                                     | N Analyze results 🋪     |
| Refine search                   | All 🗸 Export 🗸 Download Citation overview                                                 | ••• More Show all                                                                   | abstracts Sort by Date (newe        | st) <u>∨</u> <u>⊞</u> ≔ |
| Search within results           | Document title                                                                            | Authors                                                                             | Source                              | Year Citations          |
|                                 | Article                                                                                   |                                                                                     |                                     |                         |
| Filters                         | Reprogramming the melanoma and immunosupp myeloid cells with esomeprazole-loaded PLGA nar | ressive <u>Cerioli, N., Bououdina,</u><br>noparticles <u>Mereu, A., Huber, V.</u> , | W., <u>iScience</u> , 28(1), 111559 | 2025 0                  |
|                                 |                                                                                           | Tagit, O.                                                                           |                                     |                         |
| Year                            |                                                                                           |                                                                                     |                                     |                         |

4. คลิกเลือกในช่องสี่เหลี่ยมหน้าบทความที่ต้องการ สามารถเลือกได้ครั้งละหลายบทความได้เช่นกัน

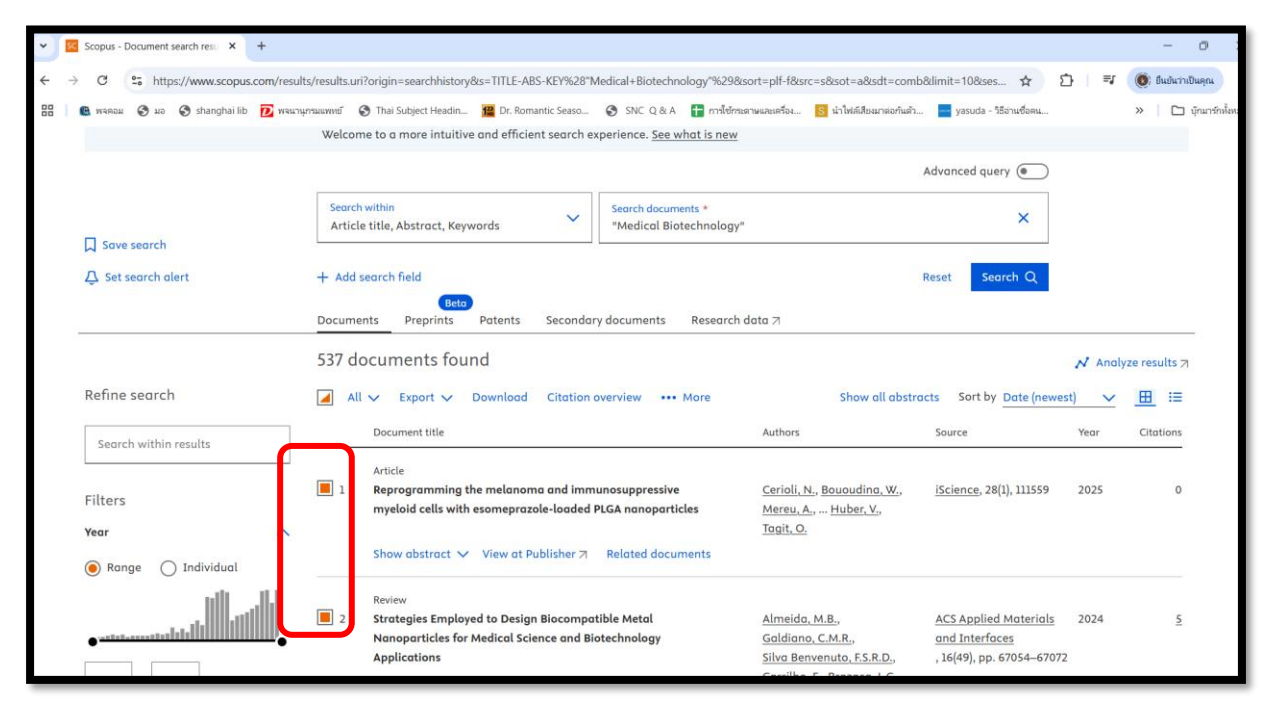

5. คลิกที่เมนู download

| Scopus - Document search res: × +                               |                                                                                                    |                                                                                                    |                                            |                                                                                 |
|-----------------------------------------------------------------|----------------------------------------------------------------------------------------------------|----------------------------------------------------------------------------------------------------|--------------------------------------------|---------------------------------------------------------------------------------|
| → C 25 https://www.scopus.com/resul                             | ts/results.uri?origin=searchhistory&s=TITLE-ABS-KEY%28"Medical+Biotechnology"9                                                                                                    | %29&sort=plf-f&src=s&sot=a&sdt=com                                                                           | b&limit=10&ses 🛧 🕻                         | } 📑 🔞 อันอันวาเป                                                                |
| 🕲 พจตอม 📀 มอ 📀 shanghai lib 🗾 พจนาก                             | มารมแพทเขี 🚯 Thai Subject Headin 🔀 Dr. Romantic Seaso 🔇 SNC Q & A 🚦 กา                                                                                                    | ารใช้กระดาษและเครื่อง 🚺 นำไฟล์เสียงมาต่อกันดัว                                                               | yasuda - วิธีอ่านชื่อคน                    | »   🗅 1                                                                         |
|                                                                 | Welcome to a more intuitive and efficient search experience. See what is                                                                                                    | new                                                                                                    |                                            |                                                                                 |
|                                                                 |                                                                                                    |                                                                                                    | Advanced query 💽                           |                                                                                 |
|                                                                 | Search within Search documents * "Medical Biotechno                                                                                                    | slogy"                                                                                                    | ×                                          |                                                                                 |
| ☐ Save search<br>△ Set search alert                             | + Add search field                                                                                                    |                                                                                                    | Reset Search Q                             |                                                                                 |
|                                                                 | Beta                                                                                                    | 2010                                                                                                    |                                            |                                                                                 |
|                                                                 | Documents Preprints Patents Secondary documents Rese                                                                                                    | arch data 🛪                                                                                                  |                                            |                                                                                 |
| Refine search                                                   | Documents         Preprints         Patents         Secondary documents         Rese           537 documents         Found         Citation overview         The More           All         Export         Downloo         Citation overview         The More                                                                                                    | arch data A                                                                                                  | racts Sort by Date (newes                  | N Analyze results ת<br>t) ∨ ⊞ ≔                                                 |
| Refine search                                                   | Documents         Preprints         Patents         Secondary documents         Rese           537 documents         Found         Citation overview         Where           Image: All with the patents         Citation overview         Where           Document title         Document title         Document title                                                                                                    | rarch data 7<br>Show all abstr<br>Authors                                                                    | racts Sort by <u>Date (newes</u><br>Source | ✓     Analyze results 7       t)     ✓       (t)     ✓       Year     Citations |
| Refine search Search within results Filters Year                | Documents     Preprints     Patents     Secondary documents     Rese       537 documents     Grand     Citation overview     More       Image: Article     Article     Article       Image: Article     Article     Citation and immunosuppressive myeloid cells with esomeprazole-loaded PLGA nanoparticles                                                                                                    | Show all abstr<br>Authors<br><u>Cerioli, N., Bououdina, W.,</u><br><u>Mereu, A., Huber, V.,</u><br>Taait, O. | Source Sort by Date (newes Source          | ✓ Anolyze results 7       t)     ✓       Year     Citations       2025     0    |
| Refine search Search within results Filters Year  () Individual | Documents     Preprints     Patents     Secondary documents     Rese       537 documents     Storna     Storna     Storna     Storna     Storna       Image: All      Export     Downloo     Citation overview     Storna     More       Document title     Article     Image: Article     Image: Article     Image: Article     Image: Article     Image: Article       Image: Article     Image: Article     Image: Article     Image: Article     Image: Article     Image: Article       Image: Article     Image: Article     Image: Article     Image: Article     Image: Article     Image: Article       Image: Article     Image: Article     Image: Article     Image: Article     Image: Article     Image: Article       Image: Article     Image: Article     Image: Article     Image: Article     Image: Article       Image: Article     Image: Article     Image: Article     Image: Article     Image: Article       Image: Article     Image: Article     Image: Article     Image: Article     Image: Article       Image: Article     Image: Article     Image: Article     Image: Article     Image: Article       Image: Article     Image: Article     Image: Article     Image: Article     Image: Article       Image: Article     Image: Article     Image: Article | Show all abstr<br>Authors<br><u>Cerioli, N., Bououdina, W.,</u><br><u>Mereu, A., Huber, V.,</u><br>Tagit, O. | Source 28(1), 111559                       | ✓ Analyze results 7       t)     ✓       Year     Citations       2025     0    |

 จะปรากฏหน้าต่างใหม่ขึ้นมา ถามหาส่วนขยายที่ชื่อว่า Scopus Document Download Manager (สำหรับผู้ที่ใช้เบราว์เซอร์ Google Chrome) ช่วยให้สามารถดาวน์โหลด Full Text ได้อย่างสะดวก และรวดเร็ว ให้ทำการคลิกที่ปุ่ม Get extension ในกรณีที่เคยดาวน์โหลดส่วนขยายนี้มาแล้ว จะไม่ แสดงหน้าต่างนี้ ท่านสามารถข้ามขั้นตอนฯ ไปยังข้อที่ 12 ได้ทันที

| ~ | SC Scop      | us - Do | ument s  | earch res | ×        | +        |              |                                                         |                         |                                      |                               |                   |                                                                 |                                                                      |                           |                                                                       |                     |         | -            | ٥           | ×       |
|---|--------------|---------|----------|-----------|----------|----------|--------------|---------------------------------------------------------|-------------------------|--------------------------------------|-------------------------------|-------------------|-----------------------------------------------------------------|----------------------------------------------------------------------|---------------------------|-----------------------------------------------------------------------|---------------------|---------|--------------|-------------|---------|
| ÷ | → C          |         | https    | ://www.   | scopus.  | com/resu | lts/results. | uri?origin=searchh                                      | istory&s=1              | TITLE-ABS-KEY%28"                    | Medical+Biotechn              | ology"%2          | 29&sort=plf-f&s                                                 | rc=s&sot=a&sdt=co                                                    | mb&limit                  | :=108:ses 🟠                                                           | ≏                   | ≡ſ      | 📵 ยืนยันว่   | าเป็นคุณ    | :       |
|   | <b>G</b> 112 | черы    | Э но     | 🔇 shar    | ghai lib | D พจนา   | นุกรมแพทย์   | Thai Subject He                                         | adin 餾                  | Dr. Romantic Seaso                   | SNC Q & A                     | 🕇 mi              | ใช้กระดาษและเครื่อง                                             | S นำไฟล์เสียงมาต่อกับ                                                | เต้า 😑                    | yasuda - วิธีอ่านชื่อคน                                               |                     |         | » C          | ] บุ๊กมาร์ก | เท้งหมด |
|   |              |         |          |           |          |          | Welc         | ome to a more in                                        | uitive and              | d efficient search (                 | experience. <u>See w</u>      | hat is n          | ew                                                              |                                                                      |                           |                                                                       |                     |         |              |             |         |
|   |              |         |          |           |          |          |              |                                                         |                         |                                      |                               |                   |                                                                 |                                                                      | Adva                      | nced query 💌                                                          | )                   |         |              |             |         |
|   |              | Save s  | arch     |           |          |          | Sea<br>Arti  | <mark>ch within</mark><br>cle title, Abstract           | , Keyword               | s V                                  | Search docum                  | ents *<br>echnolo | ogy"                                                            |                                                                      |                           | ×                                                                     | ]                   |         |              |             |         |
|   | Ϋ́.          | Set se  | arch ale | ert       |          |          | + Ad         | d search field                                          |                         |                                      |                               |                   |                                                                 |                                                                      | Reset                     | Search Q                                                              |                     |         |              |             |         |
|   |              |         |          |           |          |          | Docui        |                                                         | Bela                    |                                      |                               |                   |                                                                 |                                                                      |                           |                                                                       |                     |         |              |             |         |
|   |              |         |          |           |          |          | 537          | Downloadin                                              | g requir                | es an extensio                       | n                             |                   |                                                                 |                                                                      | ^                         |                                                                       | ~                   | / Analy | ze results : | я           |         |
|   | Ref          | îne s   | earch    |           |          |          |              | The Scopus Do<br>requires an ext                        | ument Do                | ownload Manager<br>your browser.     | r is a convenient v           | vay to d          | ownload full-te                                                 | xt documents and                                                     |                           | Sort by Date (ne                                                      | west)               | ~       | ⊞ ≔          |             |         |
|   | S            | earch   | within   | esults    |          |          | -            |                                                         |                         |                                      |                               |                   | Learn hore                                                      | Get extension                                                        | 2                         | rce                                                                   | Y                   | ear     | Citations    |             |         |
|   | Filt         | ers     |          |           |          |          | 1            | myeloid cell:                                           | with esor               | neprazole-loaded                     | PLGA nanopartic               | les               | Mercu, A                                                        | \., <u>Huber, V.</u> ,                                               | 50                        | ience, 28(1), 111559                                                  | ) 2                 | 025     | 0            |             |         |
|   | Yea          | r       |          |           |          | ~        |              |                                                         |                         |                                      |                               |                   | <u>Tagit, O</u>                                                 |                                                                      |                           |                                                                       |                     |         |              |             |         |
|   | ۲            | Range   | 0        | Indivi    | dual     |          |              | Show abstra                                             | t 🗸 Vie                 | ew at Publisher 🄊                    | Related docur                 | nents             |                                                                 |                                                                      |                           |                                                                       |                     |         |              |             |         |
|   | •**          | -1-1    |          |           | ha       | •        | 2            | Review<br>Strategies Er<br>Nanoparticle<br>Applications | nployed to<br>s for Med | Design Biocomp<br>ical Science and B | atible Metal<br>liotechnology |                   | <u>Almeida</u><br><u>Galdian</u><br><u>Silva Be</u><br>Carrilha | 1, M.B.,<br>o, C.M.R.,<br>nvenuto, F.S.R.D.,<br>), E., Brazaca, L.C. | <u>AC:</u><br>and<br>, 16 | <u>S Applied Materia</u><br><u>d Interfaces</u><br>(49), pp. 67054–67 | <u>ls</u> 2<br>7072 | 024     | 5            |             |         |

7. คลิกที่ปุ่ม เพิ่มใน Chrome

| 👻 📧 Scopus - Document search res 🗙 🍙 Scopus Document Download k | x +                                                                                                    |                    | - 0 ×        |
|-----------------------------------------------------------------|----------------------------------------------------------------------------------------------------|--------------------|--------------|
| ← → Ø 😂 https://chromewebstore.google.com/detail/scopus-d       | locument-download/ojplelelocihfchkdaebocpankipadmp                                                                                                    | * 10 14 0          | BadwiniDaqua |
| 🗄   💼 wanzu 🔗 ua 😵 shanghai lib 🔃 wacrayntawwel" 😵 Thai Subj    | ect Headin 🧱 Dr. Romantic Seaso 📎 SNC Q.B.A 📑 militimismusauetau 👩 sinhsidaumaahudi                                                                                                    | yasuda - Borustanu | 🗅 quartalaus |
| 💦 chrome เว็บสโตร์                                              | Q คับหาส่วนขยายและธืม                                                                                                    | 1 11               | เข้าสู่ระบบ  |
| สำรวจ ส่วนขยาย อืม                                              |                                                                                                    |                    |              |
| SC Scopus Doc                                                   | ument Download Manager                                                                                                    | เพิ่มใน Chrome     |              |
| ส่วนขยาย เวิร์กโฟลว์และการวางแผน                                | 1,000,000 ឆ្នាំថ                                                                                                    |                    |              |
|                                                                 |                                                                                                    |                    |              |
|                                                                 | Scopes and Group and Group |                    |              |
|                                                                 | 2,414 docume                                                                                                    |                    |              |
|                                                                 | Construction of the product of the second diversion of the second diversion of the second diversi      |                    |              |
|                                                                 | hand all so and a second second                                                                                                    |                    |              |
| <                                                               | - 0 B · >                                                                                                    |                    |              |
|                                                                 | NL         (m)         (m) <th></th> <th></th>                                                                                                    |                    |              |
|                                                                 | ABI         Milling         Verafitation * Kond Accounts         Each Cond         Each Cond <th></th> <th></th>                                                                                                    |                    |              |

8. จะปรากฏหน้าต่างเพื่อยืนยันว่าต้องการเพิ่มส่วนขยายนี้หรือไม่ ให้คลิกเพิ่มส่วนขยาย

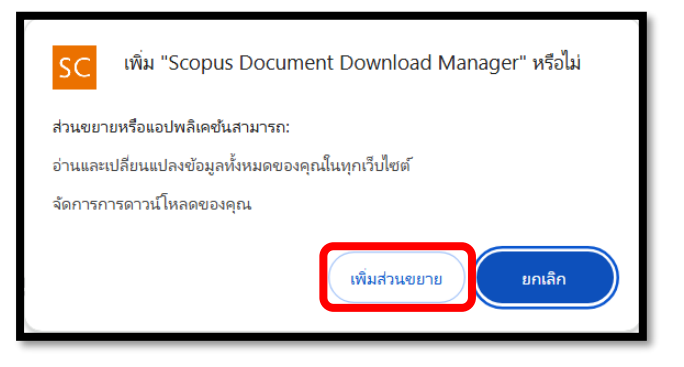

9. กลับมายังหน้าเว็บไซต์ Scopus เดิมที่สืบค้นไว้แล้ว จากนั้นคลิกที่เมนู Download

| Scopus - Document search resu × +                                                        |                                                                                                    |                                                            | - 0                             |
|------------------------------------------------------------------------------------------|----------------------------------------------------------------------------------------------------|------------------------------------------------------------|---------------------------------|
| > C S https://www.scopus.com/resul                                                       | lts/results.uri?origin=searchhistory&s=TITLE-ABS-KEY%28*Medical+Biotechnology*%29&sort=plf-f&src=s&sot=a&sot=comb&dimit=10&ses 🛱                                                                                                    | t <u>1</u> ≡                                               | 🔘 ຍື່ມຍັນວ່າເປັນອຸ              |
| 😫 พจตอม 🤣 มอ 🤣 shanghai lib 🔃 พจนาร                                                      | ญกามแลงหมั 📀 Thai Subject Headin 🧱 Dr. Romantic Seaso 🤣 SNC Q & A 담 ทางใช้การสามและเหรือ 👩 น่าไฟล์เสียแกะต่อกันตัว 📕 yasuda - ใช้อ่านซึ่ง                                                                                                    | DRIL                                                       | » 🗋 บุ๊กม                       |
|                                                                                          | Welcome to a more intuitive and efficient search experience. See what is new                                                                                                    |                                                            |                                 |
|                                                                                          | Advanced query (                                                                                                    |                                                            |                                 |
| Come controls                                                                            | Search within Article title, Abstract, Keywords                                                                                                    | (                                                          |                                 |
| Set search alert                                                                         | + Add search field Reset Search                                                                                                    | ٩                                                          |                                 |
|                                                                                          | Documents Preprints Patents Secondary documents Research data 7                                                                                                    |                                                            |                                 |
|                                                                                          |                                                                                                    |                                                            |                                 |
| Refine cearch                                                                            | 537 documents found                                                                                                    | N Analy                                                    | ze results 🛪                    |
| Refine search                                                                            | 537 documents found                                                                                                    | N Analy                                                    | ze results ⊅<br>⊞ ∷≡            |
| Refine search<br>Search within results                                                   | 537 documents found<br>All V Export Download Citation overview ··· More Show all abstracts Sort by Date<br>Document title Authors Source                                                                                                    | ✓ Anoly<br>e (newest) ✓<br>Year                            | ze results ⊅<br>                |
| Refine search Search within results Filters Year                                         | 537 documents found     Image: Source and Source and Source an | ✓ Analy<br><u>e (newest)</u> ✓<br><u>Year</u><br>1559 2025 | cze results ⊅<br>Citations<br>0 |
| Refine search Search within results Filters Year Ref Ref Ref Ref Ref Ref Ref Ref Ref Ref | 537 documents found     All ∨ Expert ∨ Download     Citation overview     •••• More     Show all abstracts     Sort by Date       Document tilt     Authors     Source     Authors     Source       Article     Article     Cerioli, N., Bououdino, W.,<br>myeloid cells with exomeprazale-loaded PLGA nanoparticles     Cerioli, N., Bououdino, W.,<br>Marcu, A., - Huber, Y.,<br>Todi, O.     Science, 28(1), 111       Show abstract ∨ View of Publisher 71     Related documents     Todi, O.                                                                                                    | ✓ Analy<br>(newest) ✓<br>Year 1559 2025                    | cze results ⊅<br>Citations<br>0 |

10. จะปรากฏหน้าต่าง Refresh your browser ให้กดเมนู Refresh browser เพื่อทำการติดตั้งให้เสร็จ สิ้นและเริ่มดาวน์โหลด

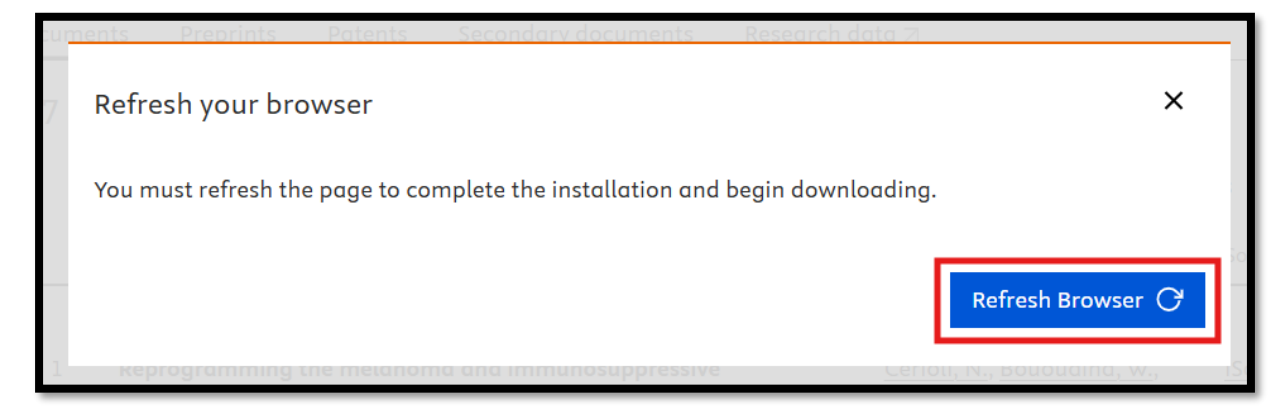

11. เลือกรายการที่ต้องการอีกครั้ง จากนั้นคลิกที่เมนู Download

| Scopus - Document search resu × +     |                                                                                                    | - 0                     |
|---------------------------------------|----------------------------------------------------------------------------------------------------|-------------------------|
| → C S https://www.scopus.com/results  | s/results.uri?origin=searchhistory&s=TITLE-ABS-KEY%28"Medical+Biotechnology"%29&sort=plf-f&src=s&sot=a&sdt=comb&dimit=10&ses 😒 🖸                                                                                                    | 🗐 🔘 ຍື່ມບໍ່ແກ່າເປັນອຸດເ |
| 📵 พจคอม 🔇 มอ 🔇 shanghai lib 🔃 พจนานุก | าวมนพทย์ 🔇 Thai Subject Headin 饠 Dr. Romantic Seaso 📀 SNC Q & A 🚦 การ์ไข้การตามและเครื่อง 🔂 น่าไฟล์เสียมนาต่อกันตัว 📕 yasuda - วิธีอ่านซื่อคน                                                                                                    | » 🗋 บุ๊กมาร์กษั้        |
|                                       | Welcome to a more intuitive and efficient search experience. See what is new                                                                                                    |                         |
|                                       | Advanced query                                                                                                    |                         |
| Save search                           | Search within Article title, Abstract, Keywords                                                                                                    |                         |
| . Q Set search alert                  | + Add search field Reset Search Q.                                                                                                    |                         |
|                                       | Documents Preprints Patents Secondary documents Research data 71                                                                                                    |                         |
|                                       | 537 documents found                                                                                                    | Analyze results 🏹       |
| Refine search                         | All V Export V Download Citation overview ••• More Show all abstracts Sort by Date (newest)                                                                                                    | <u>∨</u> <u>⊞</u> ≔     |
| Search within results                 | Document title Authors Source Ye                                                                                                    | ar Citations            |
| Filters<br>Year                       | Article<br>1 Reprogramming the melanoma and immunosuppressive Cerioli, N., Bououdina, W., iScience, 28(1), 111559 20<br>myeloid cells with esomeprazole-loaded PLGA nanoparticles Mercu, A., Huber, V.,<br>Tagit, O.                                                                                        | 0                       |
| ● Range ○ Individual                  | Show abstract 🗸 View at Publisher 🤋 Related documents                                                                                                    |                         |
| •                                     | Review       2     Strategies Employed to Design Biocompatible Metal     Almeida, M.B.,     ACS Applied Materials     24       Nanoparticles for Medical Science and Biotechnology     Galdiano, C.M.R.,     and Interfaces       Applications     Silva Benvenuto, F.S.R.D.,     , 16(49), pp. 67054–67072 | 024 <u>5</u>            |

12. จะปรากฏหน้าต่างแจ้งจำนวนบทความที่เลือกไว้เพื่อดาวน์โหลด ให้คลิกที่เมนู Download

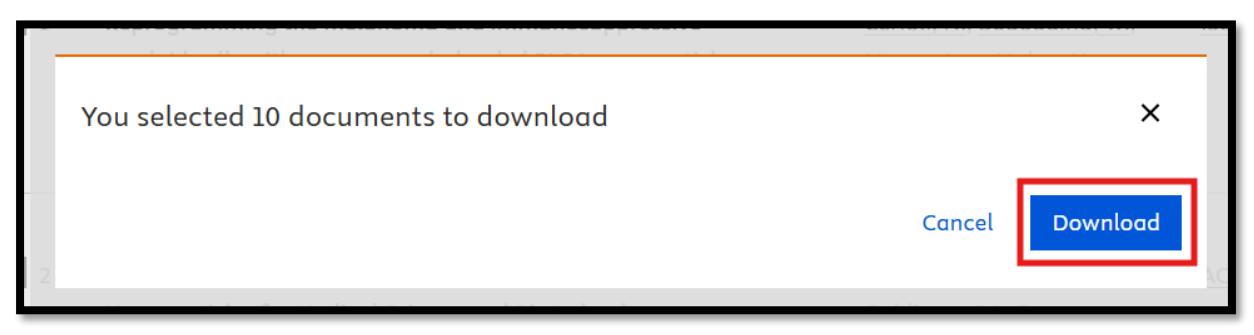

13. จะปรากฏ pop up แสดงจำนวนบทความที่ดาวน์โหลด PDF ได้ และสามารถคลิกที่กล่องข้อความ เพื่อดูว่ามีบทความใดบ้างที่ไม่สามารถดาวน์โหลดได้

| Scopus - Document search res. × +                                                 |                                                                                                    |                                                                                                  |                                                                      |                        | - 0                      |
|-----------------------------------------------------------------------------------|----------------------------------------------------------------------------------------------------|--------------------------------------------------------------------------------------------------|----------------------------------------------------------------------|------------------------|--------------------------|
| G 🕻 https://www.scopus.com/result<br>🛚 reeeu 🔮 uc 🔮 shanghai lib 📝 reeny          | ureudus.uut?origin=searchheitory8s=1111£-VABS-KCV1628*Medical=Biotechnology/%288<br>maximud ⓒ Thai Salgert Heade III Dr. Romanic Seazo                                                                                                    | isort=pif-f&src=s&sot=a&sdt=comb&<br>ຣະກາຍລະຫາ້ອາ 👩 ນຳໃຫຍ່ເຫັດແກຣະກໍາແກ້<br>e data 2             | dimit=108:ses 🖈 🛽 🗲                                                  | ) ± ((                 | ) Budurnibuq<br>  🗅 ijnu |
|                                                                                   | 537 documents found                                                                                                    |                                                                                                  |                                                                      | N Analyze              | esults 7                 |
| Refine search                                                                     | □ All ∨ Export ∨ Download Citation overview ··· More                                                                                                    | Show all abstrac                                                                                 | ts Sort by Date (newes                                               | t) <u> </u>            | <u>B</u> III             |
| Search within results                                                             | Document title                                                                                                    | Authors                                                                                          | Source                                                               | Year (                 | itations                 |
| Filters<br>Year A                                                                 | Article Article Reprogramming the melanome and immunesuppressive myeloid cells with esomeprazole-loaded PLGA nanoparticles Show abstract V View at Publisher 71 Related documents                                                                                 | Cerioli, N., Bououdina, W.,<br>Mereu, A., Huber, V.,<br>Tagit, O.                                | <u>iScience</u> , 28(1), 111559                                      | 2025                   | o                        |
| from - to                                                                         | Boview     Strategies Employed to Design Biocompatible Metal Nanoparticles for Medical Science and Biotechnology Applications     Show abstract V View at Publisher 71 Related documents                                                                          | Almeida, M.B.,<br>Galdiano, C.M.R.,<br>Silva Benvenuto, F.S.R.D.,<br>Carrilho, E., Brazaca, L.C. | ACS Applied Materials<br>and Interfaces<br>, 16(49), pp. 67054–67072 | 2024                   | 5                        |
| Subject area  Biochemistry, Genetics and Molecular Biology 300 Immunology and 200 | Eratum     Grongendum to "Seropositivity of taxoplasmosis in pregnant     women living with HIV/ADIS worldwide: Systematic review and     mete- analysis: Prevailalogs International, Volume 102, October     2024,02922] (Deravislogs) International (2021) 102, | <u>Woldegerima, E.,</u><br>Aemiro, M., Fetene, G.,<br>Birhanie, N.                               | 3 out of 10 docu     2                                               | ments have<br>vnloaded |                          |

จากหน้าจอนี้ จะแจ้งจำนวนบทความที่ไม่สามารถดาวน์โหลดได้ แต่จะมีลิงก์ไปยัง Publisher
 โดยตรง (View at Publisher) สามารถคลิกดูรายละเอียดได้ และหากบทความนั้นเป็น Open
 Access เราสามารถดาวน์โหลดข้อมูลฉบับเต็ม (Full Text) ได้

| cun | nents Preprints Patents Secondary documents Research data 🛛                                                                                                    |
|-----|----------------------------------------------------------------------------------------------------|
| 7   | 7 documents failed to download X                                                                                                    |
|     | Reprogramming the melanoma and immunosuppressive myeloid cells with esomeprazole-loaded PLGA nanoparticles View at Publisher 7                                                                                                    |
|     | Corrigendum to "Seropositivity of toxoplasmosis in pregnant women living with HIV/ADIS worldwide:<br>Systematic review and meta- analysis" [Parasitology International, Volume 102, October<br>2024,102922] (Parasitology International (2024) 102, (S1383576924000734),<br>(10.1016/j.parint.2024.102922))<br>View at Publisher 7 |
|     | A sustainable balance between innovation and risk: How the "right to science" affects China's medical biotechnology regulatory policy <i>Open access</i> View at Publisher                                                                                                    |
|     | Harnessing native-cryptic plasmids for stable overexpression of heterologous genes in Clostridium butyricum DSM 10702 for industrial and medical applications                                                                                                    |
|     | Open access                                                                                                    |
|     | View at Bublisher 7                                                                                                    |
|     |                                                                                                    |

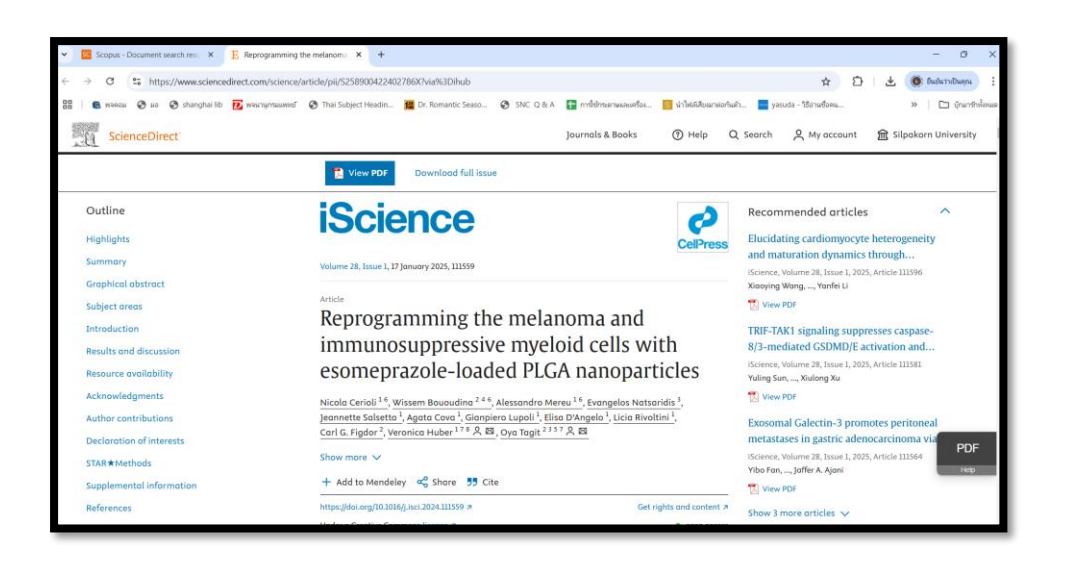

สำหรับการนำเข้าไฟล์ PDF จากฐานข้อมูล Scopus เข้าสู่โปรแกรม End**N**ote สามารถดูขั้นตอนการ วิธีนำเข้าได้จาก เว็บไซต์ SNC Library's Q & A ท่านถาม...เราตอบ <u>http://www.snc.lib.su.ac.th/sncfaq/</u>

- นำเข้าทีละไฟล์ หัวข้อ ต้องการแนบไฟล์ Full Text & PDF ไว้ใน EndNote 21 ทำอย่างไร
- นำเข้าทั้ง Folder หัวข้อ การนำเข้าไฟล์ pdf ทั้ง Folder ได้หรือไม่